# IPアドレスがCisco FireSIGHTシステムのセキュ リティインテリジェンスによってブロックまた はブラックリストに登録される

### 内容

<u>概要</u>

<u>前提条件</u>

<u>要件</u>

<u>使用するコンポーネント</u>

<u>インテリジェンス フィードとインテリジェンス リストの違い</u>

セキュリティ インテリジェンス フィード

<u>セキュリティ インテリジェンス リスト</u>

<u>正規 IP アドレスがブロックされるまたはブラックリストに登録される</u>

IP アドレスがセキュリティ インテリジェンス フィードに含まれているかどうかの検証

<u>ブラックリストの確認</u>

<u>ブロックされた IP アドレスまたはブラックリストに登録された IP アドレスの処理</u>

オプション1:セキュリティ インテリジェンス ホワイトリスト

<u>オプション 2:セキュリティ ゾーンに基づいてセキュリティ インテリジェンス フィルタを適用</u> <u>する</u>

<u>オプション3:ブラックリストへの登録ではなくモニタを行う</u>

<u>オプション 4: Cisco Technical Assistance Center へ問い合わせる</u>

# 概要

セキュリティ インテリジェンス機能を使用すると、送信元または宛先 IP アドレスに基づいてネットワークをトラバースできるトラフィックを指定できます。これは、トラフィックがアクセス コントロール ルールによって分析される前に、特定の IP アドレスをブラックリストに入れる (トラフィックの送受信を拒否する)場合に特に役立ちます。このドキュメントでは、IP アドレ スが Cisco FireSIGHT システムによってブロックされるかまたはブラックリストに登録される状 況に対応する方法を説明します。

# 前提条件

### 要件

Cisco FireSIGHT Management Center に関する知識があることが推奨されます。

### 使用するコンポーネント

このドキュメントの情報は、次のハードウェアとソフトウェアのバージョンに基づいています。

- Cisco FireSIGHT Management Center
- Cisco FirePOWER アプライアンス

• Cisco ASA with Firepower (SFR) モジュール

ソフトウェア バージョン 5.2 以降

このドキュメントの情報は、特定のラボ環境にあるデバイスに基づいて作成されました。このド キュメントで使用するすべてのデバイスは、初期(デフォルト)設定の状態から起動しています 。対象のネットワークが実稼働中である場合には、どのようなコマンドについても、その潜在的 な影響について確実に理解しておく必要があります。

# インテリジェンス フィードとインテリジェンス リストの違い

FireSIGHT システムでセキュリティ インテリジェンス機能を使用する場合、次の2つの方法があります。

#### セキュリティ インテリジェンス フィード

セキュリティ インテリジェンス フィードは、Defense Center が、HTTP または HTTPS サーバか らダウンロードする IP アドレスの動的なコレクションです。ブラックリストを作成するために、 シスコは*セキュリティ インテリジェンス フィード*を提供しています。このフィードは Vulnerability Research Team(VRT)によってレピュテーションが低いと判断された IP アドレス を表しています。

#### セキュリティ インテリジェンス リスト

フィードとは対照的に、セキュリティ インテリジェンス リストは、手動で FireSIGHT Management Center にアップロードする IP アドレスの簡単な静的リストです。

## 正規 IP アドレスがブロックされるまたはブラックリストに登録 される

IP アドレスがセキュリティ インテリジェンス フィードに含まれているかどうかの 検証

IP アドレスがセキュリティ インテリジェンス フィード ブラックリストによりブロックされる場合は、次の手順に従って検証できます。

ステップ1: FirePOWER アプライアンスまたはサービス モジュールの CLI にアクセスします。

ステップ 2:次のコマンドを実行します。<IP\_Address> を、検索対象の IP アドレスに置き換え ます。

admin@Firepower:~\$ grep

たとえば、IP アドレス 198.51.100.1 を検索する場合は次のコマンドを実行します。

admin@Firepower:~\$ grep 198.51.100.1 /var/sf/iprep\_download/\*.blf このコマンドから指定した IP アドレスに一致するものが返される場合、その IP アドレスがセキ ュリティ インテリジェンス フィード ブラックリストに含まれています。

### ブラックリストの確認

ブラックリストに登録されている IP アドレスのリストを見つけるには、次の手順を実行します。

ステップ1: FireSIGHT Management Center の Web インターフェイスにアクセスします。

ステップ2: [Objects] > [Object Management] > [Security Intelligence] に移動します。

ステップ 3 : [鉛筆] アイコンをクリックして [Global Blacklist] **を開き、このブラックリストを編 集します。**一連の IP アドレスがポップアップ ウィンドウに表示されます。

| Overview                                                        | Analysis | Policies | Devices          | Objects | FireAMP |      |   |
|-----------------------------------------------------------------|----------|----------|------------------|---------|---------|------|---|
| Object Management                                               |          |          |                  |         |         |      |   |
|                                                                 |          |          |                  |         |         |      | 1 |
|                                                                 |          |          |                  |         |         |      | _ |
| Network Individual Objects Colored Groups Security Intelligence |          |          | Name             |         |         | Туре | + |
|                                                                 |          |          | Global Blacklist |         |         | List | 0 |
|                                                                 |          |          | Global Whitelist |         |         | List | 0 |

# ブロックされた IP アドレスまたはブラックリストに登録された IP アドレスの処理

特定の IP アドレスがセキュリティ インテリジェンス フィードによってブロックされるかまたは ブラックリストに登録されている場合、次のオプションを検討できます。

#### オプション1:セキュリティ インテリジェンス ホワイトリスト

セキュリティ インテリジェンスによりブラックリストに登録された IP アドレスをホワイトリス トに登録できます。ホワイトリストはブラックリストよりも優先されます。FireSIGHT システム は、送信元または宛先の IP アドレスがホワイトリストに登録されているトラフィックは、たとえ それらの IP アドレスがブラックリストにも登録されているとしても、そのトラフィックをアクセ ス コントロール ルールを使用して評価します。したがって、ブラックリストがまだ有用であって も、その適用範囲があまりにも広く、インスペクション対象のトラフィックを誤ってブロックす る場合には、ホワイトリストを使用できます。

たとえば、信頼できるフィードにより重要なリソースへのアクセスが不適切にブロックされたものの、そのフィードが全体としては組織にとって有用である場合、そのフィード全体をブラック リストから削除するのではなく、不適切に分類された IP アドレスだけをホワイトリストに登録す るという方法を取ることができます。

**注意**:アクセス コントロール ポリシーを変更したら、ポリシーを管理対象デバイスに再適 用する必要があります。

#### オプション 2:セキュリティ ゾーンに基づいてセキュリティ インテリジェンス フ ィルタを適用する

さらに細かく制御するには、接続の送信元または宛先 IP アドレスが特定のセキュリティ ゾーン 内にあるかどうかに基づいて、セキュリティ インテリジェンス フィルタリングを適用することが できます。

上述のホワイトリストの例を拡張するとしたら、不適切に分類された IP アドレスをホワイトリス トに登録した後、組織でそれらの IP アドレスにアクセスする必要があるユーザが使用しているセ キュリティ ゾーンを使用して、ホワイトリストのオブジェクトを制限するという方法が考えられ ます。この方法では、ビジネス ニーズを持つユーザだけが、ホワイトリストに登録された IP ア ドレスにアクセスできます。別の例として、サードパーティのスパム フィードを使用して、電子 メール サーバのセキュリティ ゾーンのトラフィックをブラックリスト登録することも考えられま す。

#### オプション3:ブラックリストへの登録ではなくモニタを行う

特定のIPアドレスまたはアドレスのセットをブラックリストに登録したいかどうか不明な場合は、「モニタ専用」設定を使用して、一致する接続をアクセスコントロールルールに渡し、ブラックリストへの一致も記録できます。注意する点として、グローバル ブラックリストをモニタ専用 に設定することはできません。

たとえば、サードパーティのフィードを使用したブロッキングを実装する前に、そのフィードを テストする必要があるとします。フィードをモニタ専用に設定すると、ブロックされるはずの接 続をシステムで詳細に分析できるだけでなく、そのような接続のそれぞれをログに記録して、評 価することもできます。

「モニタ専用」設定を使用してセキュリティ インテリジェンスを設定する手順:

- 1. アクセス コントロール ポリシーの [Security Intelligence] タブで、ロギング アイコンをクリ ックします。[Blacklist Options] ダイアログボックスが表示されます。
- トラフィックがセキュリティ インテリジェンスの条件に一致した場合に接続開始イベント をログに記録するには、[Log Connections] チェックボックスをオンにします。
- 3. 接続イベントの送信先を指定します。
- 4. [OK] をクリックしてロギング オプションを設定します。[Security Intelligence] タブが再表示されます。
- 5. [Save] をクリックします。変更を反映するには、アクセス コントロール ポリシーを適用す る必要があります。

#### オプション4: Cisco Technical Assistance Center へ問い合わせる

次に該当する場合は、いつでも Cisco Technical Assistance Center(TAC)に問い合わせること ができます。

- •前述のオプション1、2、3に関して疑問点がある。
- セキュリティ インテリジェンスによりブラックリストに登録された IP アドレスについてさらに調査、分析を行いたい。
- セキュリティ インテリジェンスにより IP アドレスがブラックリストに登録された理由を確認したい。